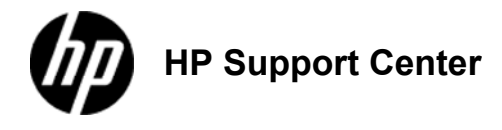

# HP LaserJet Enterprise 600 M601, M602, and M603 Series Printer - Load paper trays

Load Tray 1 Load Tray 2 or an optional 500-sheet tray Load an optional 1,500-sheet tray Paper orientation for loading trays

## Load Tray 1

The product might print at a slower speed when using Tray 1.

To avoid jams, do not load trays while the product is printing. Do not fan the paper. Fanning can cause misfeeds.

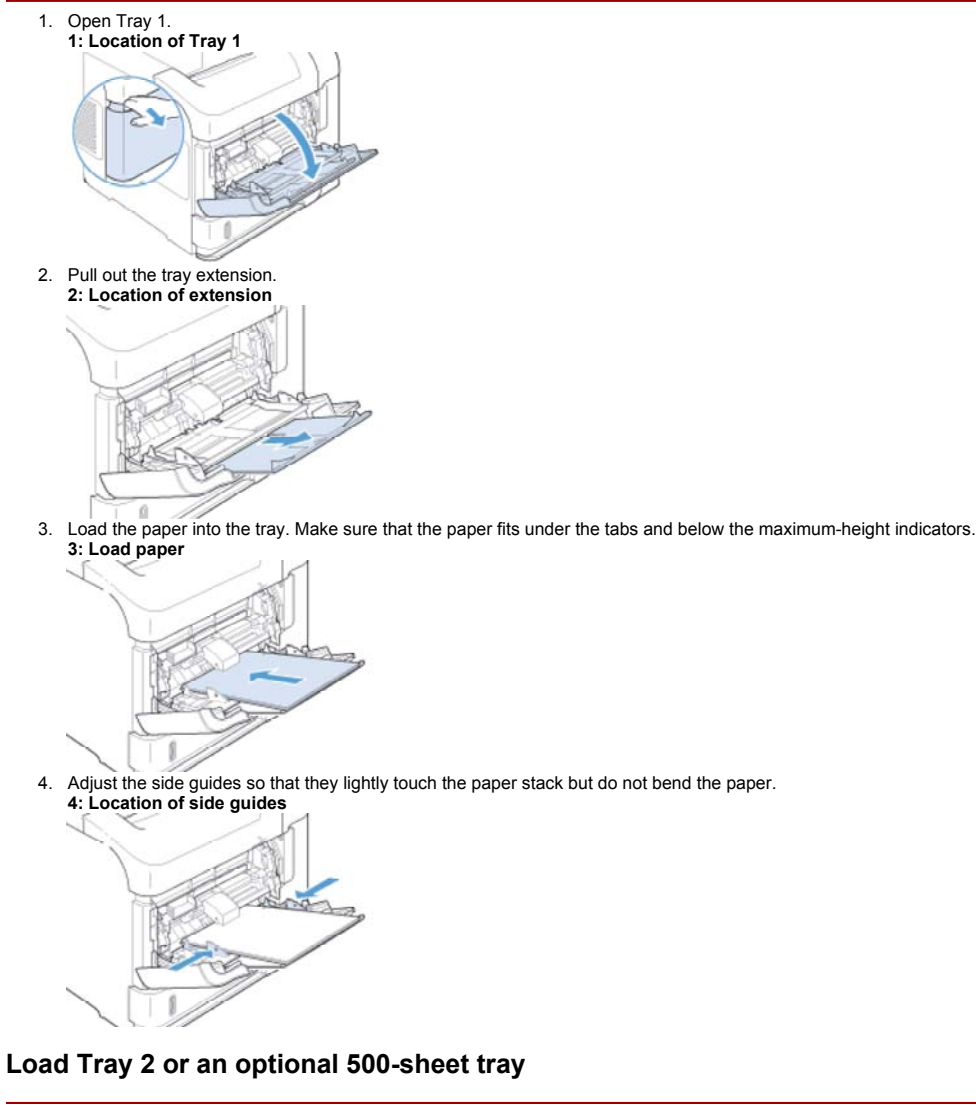

To avoid jams, do not load trays while the product is printing.

Do not fan the paper. Fanning can cause misfeeds.

1. Pull the tray out and lift up slightly to remove it from the product. 5: Location of the tray

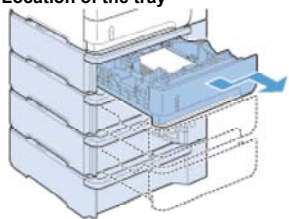

2. Pinch the release lever that is located on the left guide and slide the side guides to the correct paper size. 6: Location of the side guide

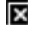

3. Pinch the release lever that is located on the rear paper guide and slide it to the correct paper size. 7: Location of the rear guide release

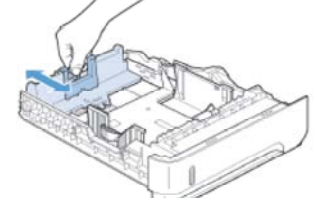

Load the paper into the tray. Make sure that the stack is flat at all four corners and that the top of the stack is below the maximum-height indicators.
8: Location of maximum-height indicators

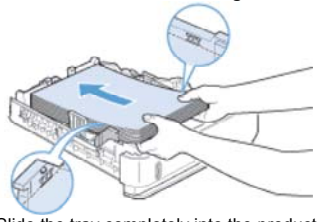

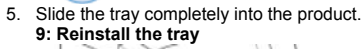

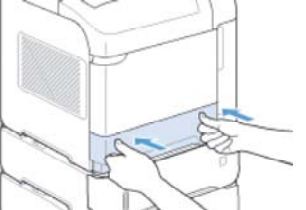

### Load an optional 1,500-sheet tray

The optional 1,500 sheet tray adjusts for Letter, A4, and Legal sizes. The product automatically senses which size is loaded if the tray guides are correctly adjusted.

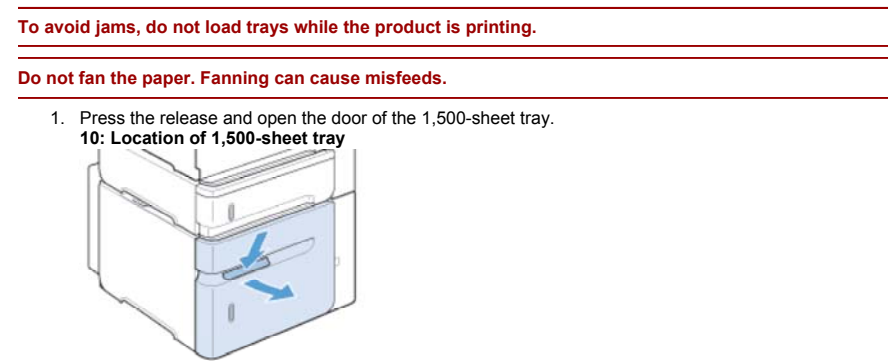

2. If paper is in the tray, remove it. When paper is in the tray, the guides cannot be adjusted. 11: 1,500-sheet tray with paper

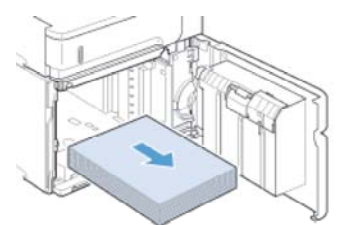

Pinch the guides at the front of the tray and slide them to the correct paper size.
12: Location of guides

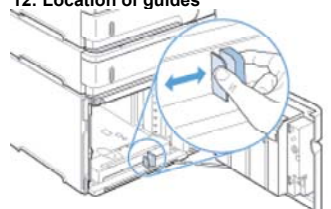

4. Load the paper into the tray. Load complete reams at one time. Do not divide reams into smaller sections. 13: 1,500-sheet tray with paper

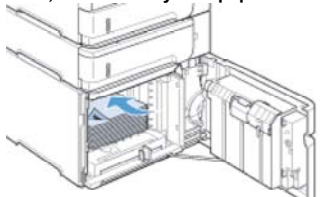

5. Make sure that the height of the stack does not exceed the maximum-height indicators on the guides and that the front edge of the stack is aligned with the arrows.

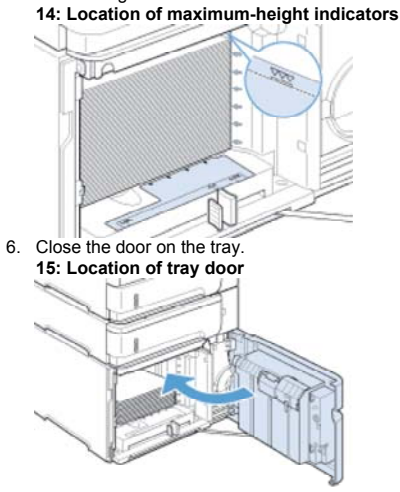

## Paper orientation for loading trays

#### Load letterhead, preprinted, or prepunched paper

If a duplexer is installed, or if a stapler/stacker is installed, the product alters the way the images for each page are arranged. If you are using paper that requires a specific orientation, load it according to the information in the following table.

| Tray      | Single-sided printing, no stapler/stacker       | Duplex printing, no stapler/stacker                  | Single-sided printing with the stapler/stacker     | Duplex printing with the stapler/stacker          |
|-----------|-------------------------------------------------|------------------------------------------------------|----------------------------------------------------|---------------------------------------------------|
| Tray 1    | Face-up<br>Top edge leading into the<br>product | Face-down<br>Bottom edge leading into the<br>product | Face-up<br>Bottom edge leading into the<br>product | Face-down<br>Top edge leading into the<br>product |
|           | 16: Paper orientation                           | 17: Paper orientation                                | 18: Paper orientation                              | 19: Paper orientation                             |
|           |                                                 |                                                      |                                                    |                                                   |
| All other | Face-down                                       | Face-up                                              | Face-down                                          | Face-up                                           |
| trays     | Top edge at the front of the tray               | Bottom edge at the front of                          | Bottom edge at the front of the tray               | Top edge at the front of the tray                 |
|           | 20: Paper orientation                           | the tray<br>21: Paper orientation                    | 22: Paper orientation                              | 23: Paper orientation                             |

| Tray | Single-sided printing, no stapler/stacker | Duplex printing, no stapler/stacker | Single-sided printing with the stapler/stacker | Duplex printing with the stapler/stacker |
|------|-------------------------------------------|-------------------------------------|------------------------------------------------|------------------------------------------|
|      |                                           |                                     |                                                |                                          |

#### Load envelopes

Load envelopes into Tray 1 or the optional envelope feeder with the front of the envelope facing up, and the short, postage-edge leading into the product.

### 24: Envelope orientation

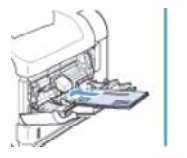

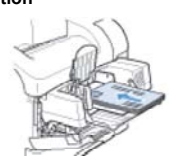